# 在CNDP PCF中恢復雲使用者密碼

### 目錄

<u>簡介</u> <u>必要條件</u> <u>需求</u> <u>採用元件</u> <u>背景資訊</u> <u>問題</u> <u>在PCF中恢復雲使用者密碼的過程</u>

# 簡介

本檔案將說明復原的程式 cloud-user 雲原生部署平台(CNDP)策略控制功能(PCF)中的密碼。

# 必要條件

### 需求

思科建議您瞭解以下主題:

- Linux
- PCF

注意:思科建議您必須具有對PCF CLI的雲使用者和許可權根訪問許可權。

### 採用元件

本文中的資訊係根據以下軟體和硬體版本:

- PCF
- 整合運算系統(UCS)-B

本文中的資訊是根據特定實驗室環境內的裝置所建立。文中使用到的所有裝置皆從已清除(預設))的組態來啟動。如果您的網路運作中,請確保您瞭解任何指令可能造成的影響。

# 背景資訊

使用者 cloud-user 用於CLI訪問PCF設定以進行操作和維護(OAM)工作。根據所有產品的思科安全策略,預設情況下密碼的最大期限設定為90天。

## 問題

假設您以使用者身份訪問PCF設定 cloud-user 將密碼到期日期過後,PCF將拒絕您訪問它。在這種情

況下,您必須首先恢復雲使用者使用者的密碼,然後需要將密碼到期設定為「never」。

### 在PCF中恢復雲使用者密碼的過程

以worker-15節點為例 cloud-user 密碼已過期。

步驟1.登入到Cluster Manager, 然後從那裡通過ssh訪問worker-15。

它會要求更改密碼,然後您必須提供新密碼。新密碼必須不同於舊密碼。您必須現在能夠登入 worker-15。

稍後,您可以將密碼改回舊密碼。

Scloud-user@pcf-cm-1:~\$ ssh xx.xx.xx //worker-15 IP address SAuthorized uses only. All activity may be monitored and reported. §Password: §You are required to change your password immediately (password aged) §Changing password for cloud-user. §(current) UNIX password: §New password: §Retype new password: §Retype new password: SWelcome to Ubuntu 18.04.5 LTS (GNU/Linux 5.4.0-49-generic x86\_64) 3 §\* Documentation: <u>https://help.ubuntu.com</u> §\* Management: <u>https://landscape.canonical.com</u> §\* Support: <u>https://ubuntu.com/advantage</u> 8  $\mathbf{S}^{\star}$  Canonical Livepatch is available for installation. §- Reduce system reboots and improve kernel security. Activate at: §https://ubuntu.com/livepatch 8 §9 packages can be updated. §0 of these updates are security updates. STo see these additional updates run: apt list --upgradable 8 §Failed to connect to <u>https://changelogs.ubuntu.com/meta-release-lts</u>. Check your Internet connection or proxy settings §cloud-user@pcf-worker-15:~\$ 步驟2.備份 common-password 和 pwquality.conf 檔案。

cloud-user@pcf-worker-15:~\$ cd /etc/pam.d/ cloud-user@pcf-worker-15:/etc/pam.d\$ ls -lrt common-password -rw-r--r- 1 cloud-user cloud-user 1770 Apr 19 08:01 common-password cloud-user@pcf-worker-15:/etc/pam.d\$ cp common-password common-password\_bkp cloud-user@pcf-worker-15:/etc/pam.d\$ cd /etc/security/ cloud-user@pcf-worker-15:/etc/security\$ ls -lrt pwquality.conf -rw-r--r-- 1 cloud-user cloud-user 2172 Apr 19 08:00 pwquality.conf cloud-user@pcf-worker-15:/etc/security\$ cp pwquality.conf pwquality.conf cloud-user@pcf-worker-15:/etc/security\$ cp pwquality.conf pwquality.conf cloud-user@pcf-worker-15:/etc/security\$ cp pwquality.conf pwquality.conf

步驟3.編輯 common-password 和 pwquality.conf 檔案。

可以應用此過程恢復已定義的CNDP PCF中其他使用者的密碼。

§cloud-user@pcf-worker-15:~# sudo passwd cloud-user
§New password:
§Retype new password:
§passwd: password updated successfully
§cloud-user@pcf-worker-15:~#

#### 5.更改 cloud-user 舊密碼的密碼。

cloud-user@pcf-worker-15:~\$ sudo chage -1 cloud-user Last password change : May 21, 2021 Password expires : never Password inactive : never Account expires : never Minimum number of days between password change : 0 Maximum number of days between password change : -1 Number of days of warning before password expires : 7 cloud-user@pcf-worker-15:~\$

#### 驗證密碼到期是否已更改為 never.

cloud-user@pcf-worker-15:~\$
cloud-user@pcf-worker-15:~\$ sudo chage -m 0 -M -1 cloud-user

必須將密碼到期更改為 never 此命令。

Last password change : May 21, 2021

Password expires : Aug 19, 2021 Password inactive : Sep 18, 2021 Account expires : never Minimum number of days between password change : 7 Maximum number of days between password change : 90 Number of days of warning before password expires : 7 cloud-user@pcf-worker-15:~\$

cloud-user@pcf-worker-15:~\$ sudo chage -1 cloud-user

scioud-user@pci-worker-15:/etc/pam.d# 步驟4.更改的密碼策略 cloud-user 使用者。驗證當前密碼到期日期。

§# /etc/pam.d/common-password - password-related modules common to all services §# used to change user passwords. The default is pam\_unix. §# The "sha512" option enables salted SHA512 passwords. Without this option, §password requisite pam\_pwquality.so retry=3 minlen=8 ucredit=-1 lcredit=-1 dcredit=-1 ocredit=-1 enforce\_for\_root §#password requisite pam\_pwhistory.so remember=5 use\_authtok §password requisite pam\_pwhistory.so use\_authtok remember=5 §password [success=1 default=ignore] pam\_unix.so obscure try\_first\_pass sha512 §password requisite pam\_deny.so §password required pam\_permit.so §cloud-user@pcf-worker-15:/etc/pam.d#

Scloud-user@pcf-worker-15:/etc/pam.d# cat common-password | grep password

Scloud-user@pcf-worker-15:/etc/security# cat pwquality.conf | grep "minlen"
S# minlen = 8
Sminlen = 8 //This line must contain minlen =8
Scloud-user@pcf-worker-15:/etc/security#
Scloud-user@pcf-worker-15:/etc/security# cd /etc/pam.d/

Scloud-user@pcf-worker-15:/etc/pam.d# sudo sed -i '26 s/password/#password/' common-password
Scloud-user@pcf-worker-15:/etc/pam.d# sudo sed -i '28 s/password/#password/' common-password

#### 關於此翻譯

思科已使用電腦和人工技術翻譯本文件,讓全世界的使用者能夠以自己的語言理解支援內容。請注 意,即使是最佳機器翻譯,也不如專業譯者翻譯的內容準確。Cisco Systems, Inc. 對這些翻譯的準 確度概不負責,並建議一律查看原始英文文件(提供連結)。